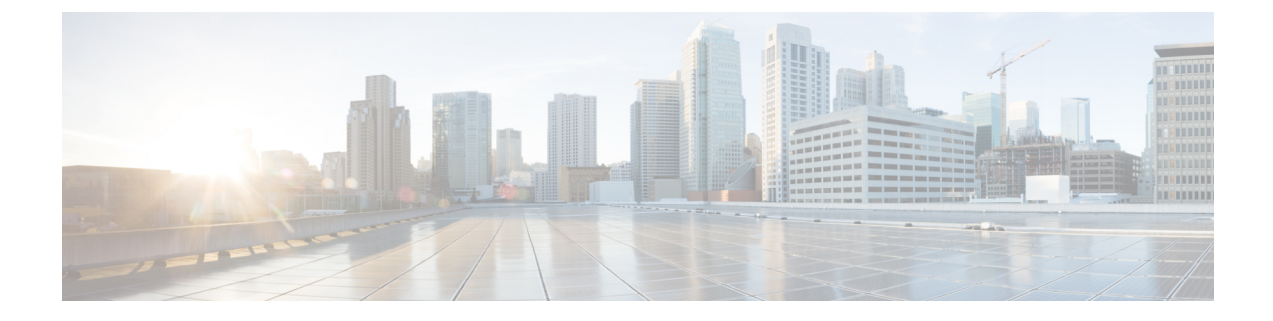

# **Configuring Precision Time Protocol (PTP)**

- Restrictions and Limitations for Precision Time Protocol, on page 1
- Information About Precision Time Protocol, on page 2
- How to Configure Precision Time Protocol, on page 15
- Configuration Examples for Precision Time Protocol, on page 24
- Verifying Precision Time Protocol Configurations, on page 25
- Feature History for Precision Time Protocol, on page 31

# **Restrictions and Limitations for Precision Time Protocol**

- Precision Time Protocol (PTP) is supported only on the first 16 downlink ports and on all the uplink ports of the C9300-48UXM switch model.
- Precision Time Protocol (PTP) is supported only on the first 36 downlink ports and on all the uplink ports of the C9300-48UN switch model.
- Synchronization of PTP clock from system clock and vice versa is not supported.
- Inter-VLAN is not supported in PTP Transparent Clock Mode.
- The switch supports IEEE 802.1AS and IEEE 1588 Default profile and they are both mutually exclusive. Only one profile can be enabled on the switch at a time.
- The Cisco PTP implementation supports only the two-step clock and not the one-step clock. If the switch receives a one-step message from the Grand Master Clock, the message will be dropped.
- We do not recommend having non-PTP enabled devices in the PTP network since it decreases clock synchronization accuracy.
- Signaling messages are not supported in Cisco IOS XE Gibraltar 16.12.1. These messages are dropped in the switch without being processed.
- Management messages with broadcast target id will be forwarded with a reduced hop count when the boundary clock mode is enabled. Management messages will be forwarded without decreasing the boundary hop count when transparent clock mode is enabled.
- Moving directly from one PTP mode to the other is not recommended. Clear the existing mode using **no PTP mode** and then configure a new mode.
- IPv6 and VRF do not support PTP.

- Transparent clock mode is not supported on native Layer 3 ports and EtherChannel interfaces. (boundary clock mode is supported on native Layer 3 ports)
- Stacking all 8 stack members may reduce performance or result in differences in mean delay and clock offset values.
- The C9300-48HX, C9300-48TX, C9300-24HX, C9300X-48HXN, C9300-24UX, C9300-48UXM, C9300-24UXB, and C9300-48UN switch models do not support gPTP at 100Mbps speed.
- PTP is not supported on Cisco StackWise Virtual configured devices.

# Information About Precision Time Protocol

Precision Time Protocol (PTP) is defined in IEEE 1588 as Precision Clock Synchronization for Networked Measurements and Control Systems, and was developed to synchronize the clocks in packet-based networks that include distributed device clocks of varying precision and stability. PTP is designed specifically for industrial, networked measurement and control systems, and is optimal for use in distributed systems because it requires minimal bandwidth and little processing overhead.

Smart grid power automation applications such as peak-hour billing, virtual power generators, and outage monitoring and management, require extremely precise time accuracy and stability. Timing precision improves network monitoring accuracy and troubleshooting ability.

In addition to providing time accuracy and synchronization, the PTP message-based protocol can be implemented on packet-based networks, such as Ethernet networks. The benefits of using PTP in an Ethernet network include:

- · Low cost and easy setup in existing Ethernet networks
- · Limited bandwidth required for PTP data packets

### **Ethernet Switches and Delays**

In an Ethernet network, switches provide a full-duplex communication path between network devices. Switches send data packets to packet destinations using address information contained in the packets. When the switch attempts to send multiple packets simultaneously, some of the packets are buffered by the switch so that they are not lost before they are sent. When the buffer is full, the switch delays sending packets. This delay can cause device clocks on the network to lose synchronization with one another.

Additional delays occur when packets entering a switch are stored in local memory while the switch searches the MAC address table to verify packet CRC fields. This process causes variations in packet forwarding time latency, and these variations result in asymmetrical packet delay times.

Adding PTP to a network can compensate for these latency and delay by correctly adjusting device clocks so that they stay synchronized with one another. PTP enables network switches to function as PTP devices, including boundary clocks and transparent clocks.

### **Message-Based Synchronisation**

To ensure clock synchronization, PTP requires an accurate measurement of the communication path delay between the time source (master) and the receiver (slave). PTP sends messages between the master and slave device to determine the delay measurement. Messages are described in detail in Precision Time Protocol

Version 2 Message Types. Then, PTP measures the exact message transmit and receive times and uses these times to calculate the communication path delay. PTP then adjusts current time information network data for the calculated delay, resulting in more accurate time information.

This delay measurement principle determines path delay between devices on the network, and the local clocks are adjusted for this delay using a series of messages that are sent between masters and slaves. The one-way delay time is calculated by averaging the path delay of the transmit and receive messages. This calculation assumes a symmetrical communication path; switched networks do not necessarily have symmetrical communication paths, due to the buffering process.

PTP provides a method, using transparent clocks, to measure and account for the delay in a time-interval field in network timing packets, making the switches temporarily transparent to the master and slave nodes on the network. An end-to-end transparent clock forwards all messages on the network the same way that a switch does.

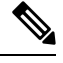

Note Cisco PTP supports multicast PTP messages only.

The following figure shows a typical 1588 PTP network that includes grandmaster clocks, switches in boundary clock mode, and Intelligent Electronic Device (IEDs) such as a digital relays or protection devices. In this diagram, Master 1 is the grandmaster clock. If Master 1 becomes unavailable, the boundary clock slaves switch to Master 2 for synchronization.

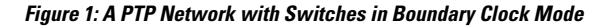

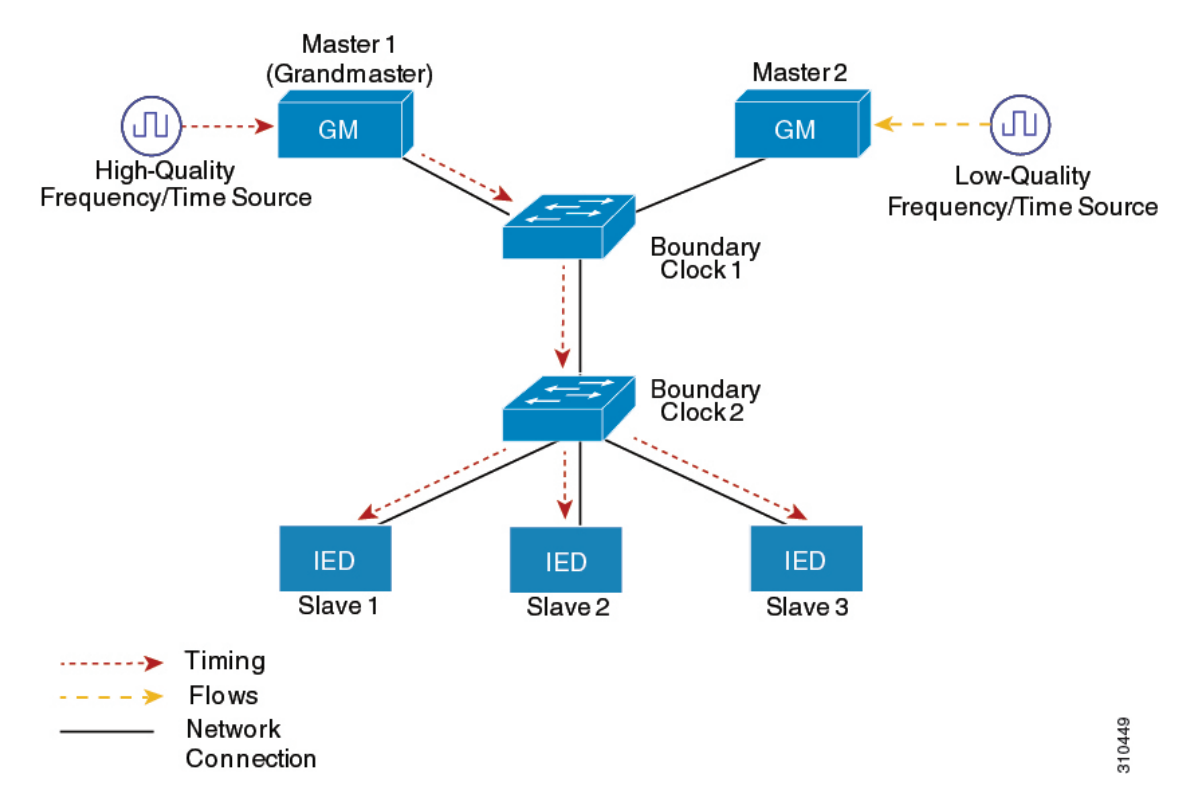

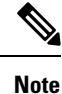

PTP with etherchannel interface and MACsec is supported.

### **Precision Time Protocol Version 2 Message Types**

PTP messages are categorized into the following types:

Event Messages are tagged with timestamps when data packets reach or leave a port and are used to calculate the link delay based on the timestamps. Messages:

- Sync
- Delay\_Req
- Pdelay\_Req
- Pdelay\_Resp

General Messages are not tagged with timestamps and are used to establish a master-slave hierarchy. General messages are listed below:

- Announce
- Follow\_Up
- Delay\_Resp
- Pdelay\_Resp\_Follow\_Up

Announce messages are used to establish the synchronization hierarchy.

Sync, Delay\_Req, Follow\_Up, and Delay\_Resp messages are used to synchronize ordinary and boundary clocks.

Pdelay\_Req, Pdelay\_Resp, and Pdelay\_Resp\_Follow\_Up messages are used to measure the link delay in transparent clocks.

The (Best Master Clock Algorithm (BMCA) elects the grandmaster clock and assign the ports as master or slave. Following this, all the master ports start sourcing the clock to the downstream slaves using the Sync and Follow\_Up messages. The downstream slaves receive the clock and update their clock after computing the delay of the link, time offset, frequency offset and drift error parameters.

The downstream slaves compute the link delay using one of the mechanisms.

- End-to-End Delay Mechanism, on page 5
- · Peer-to-Peer Delay Mechanism, on page 6

### Precision Time Protocol and Software Defined Architecture Overlay

- Software Defined Architecture (SDA) fabric switches do not support PTP messages with hardware timestamp.
- PTP clock accuracy and latency gets affected when overlay PTP messages are forwarded without hardware timestamp. PTP clock accuracy and latency gets affected as the number of hops increases.

 Configure multicast protocols — IGMP and PIM to forward Layer 2, Layer 3 format of PTP messages in overlay.

### **Precision Time Protocol Event Message Sequences**

This section describes the PTP event message sequences that occur during synchronization.

### End-to-End Delay Mechanism

The ordinary and boundary clocks that are configured for the delay request-response mechanism use the following event messages to generate and communicate timing information:

- Sync
- Delay\_Req
- Follow\_Up
- Delay\_Resp

These messages are sent in the following sequence:

- 1. The master sends a Sync message to the slave and notes the time (t1) at which it was sent.
- 2. The slave receives the Sync message and notes the time of reception (t2).
- 3. The master conveys to the slave the timestamp t1 by embedding the timestamp t1 in a Follow\_Up message.
- 4. The slave sends a Delay\_Req message to the master and notes the time (t3) at which it was sent.
- 5. The master receives the Delay\_Req message and notes the time of reception (t4).
- **6.** The master conveys to the slave the timestamp t4 by embedding it in a Delay\_Resp message.

After this sequence, the slave possesses all four timestamps. These timestamps can be used to compute the offset of the slave clock relative to the master, and the mean propagation time of messages between the two clocks.

The offset calculation is based on the assumption that the time for the message to propagate from master to slave is the same as the time required from slave to master. Assumption is not always valid on an Ethernet network due to asymmetrical packet delay times.

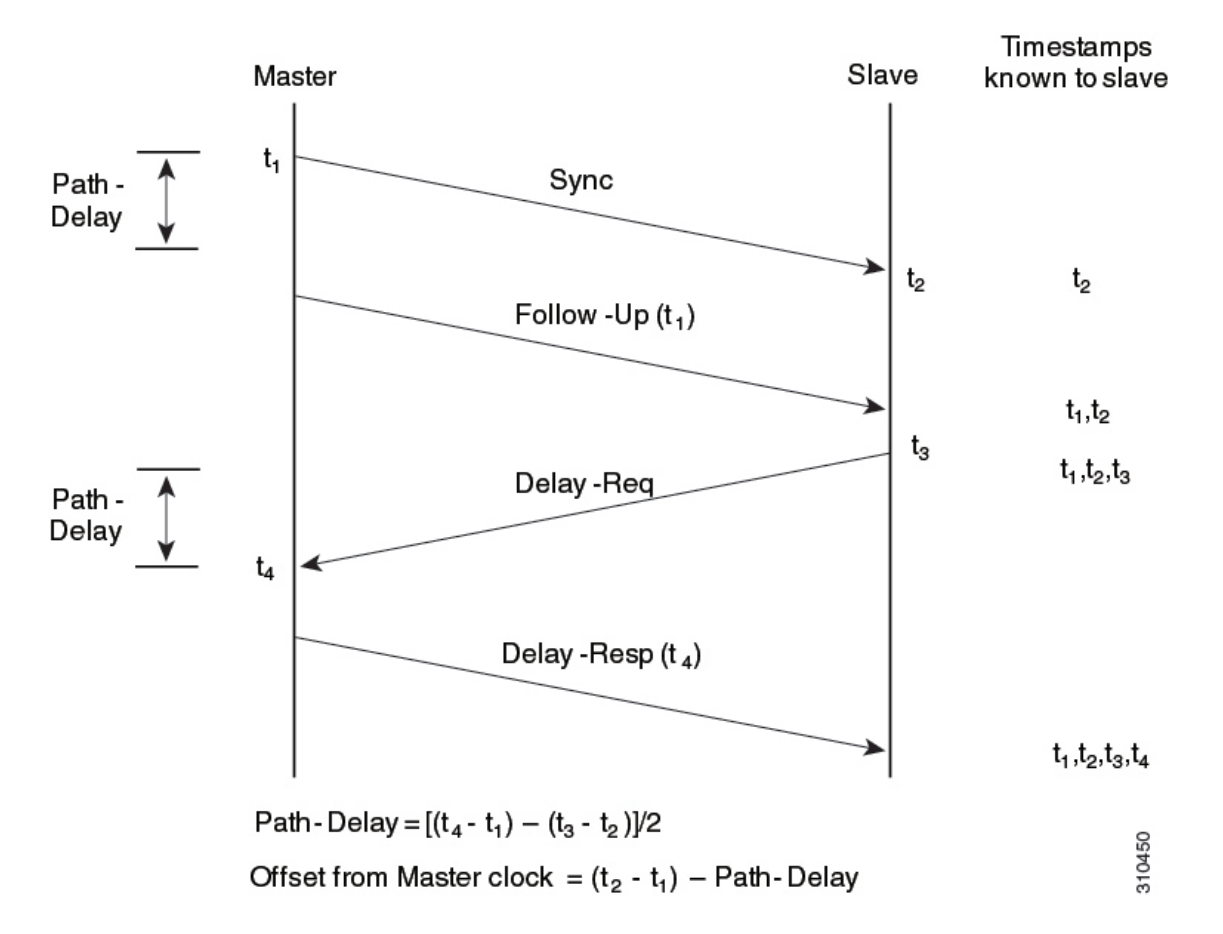

Figure 2: End-to-End Delay Mechanism

### Peer-to-Peer Delay Mechanism

When the network includes multiple levels of boundary clocks in the hierarchy, with non-PTP enabled devices between them, synchronization accuracy decreases.

The round-trip time is assumed to be equal to mean\_path\_delay/2, this is not always valid for Ethernet networks. To improve accuracy, the resident time of each intermediary clock is added to the offset in the end-to-end transparent clock. Resident time, however, does not take into consideration the link delay between peers, which is handled by peer-to-peer transparent clocks.

Peer-to-peer transparent clocks measure the link delay between two clock ports implementing the peer delay mechanism. The link delay is used to correct timing information in Sync and Follow\_Up messages.

Peer-to-peer transparent clocks use the following event messages:

- Pdelay\_Req
- Pdelay Resp
- Pdelay\_Resp\_Follow\_Up

These messages are sent in the following sequence:

1. Port 1 generates timestamp t1 for a Pdelay\_Req message.

- 2. Port 2 receives and generates timestamp t2 for this message.
- 3. Port 2 returns and generates timestamp t3 for a Pdelay\_Resp message.

To minimize errors due to any frequency offset between the two ports, Port 2 returns the Pdelay\_Resp message as quickly as possible after the receipt of the Pdelay Req message.

- 4. Port 2 returns timestamps t2 and t3 in the Pdelay\_Resp and Pdelay\_Resp\_Follow\_Up messages respectively.
- 5. Port 1 generates timestamp t4 after receiving the Pdelay\_Resp message. Port 1 then uses the four timestamps (t1, t2, t3, and t4) to calculate the mean link delay.

#### Figure 3: Peer-to-Peer Delay Mechanism

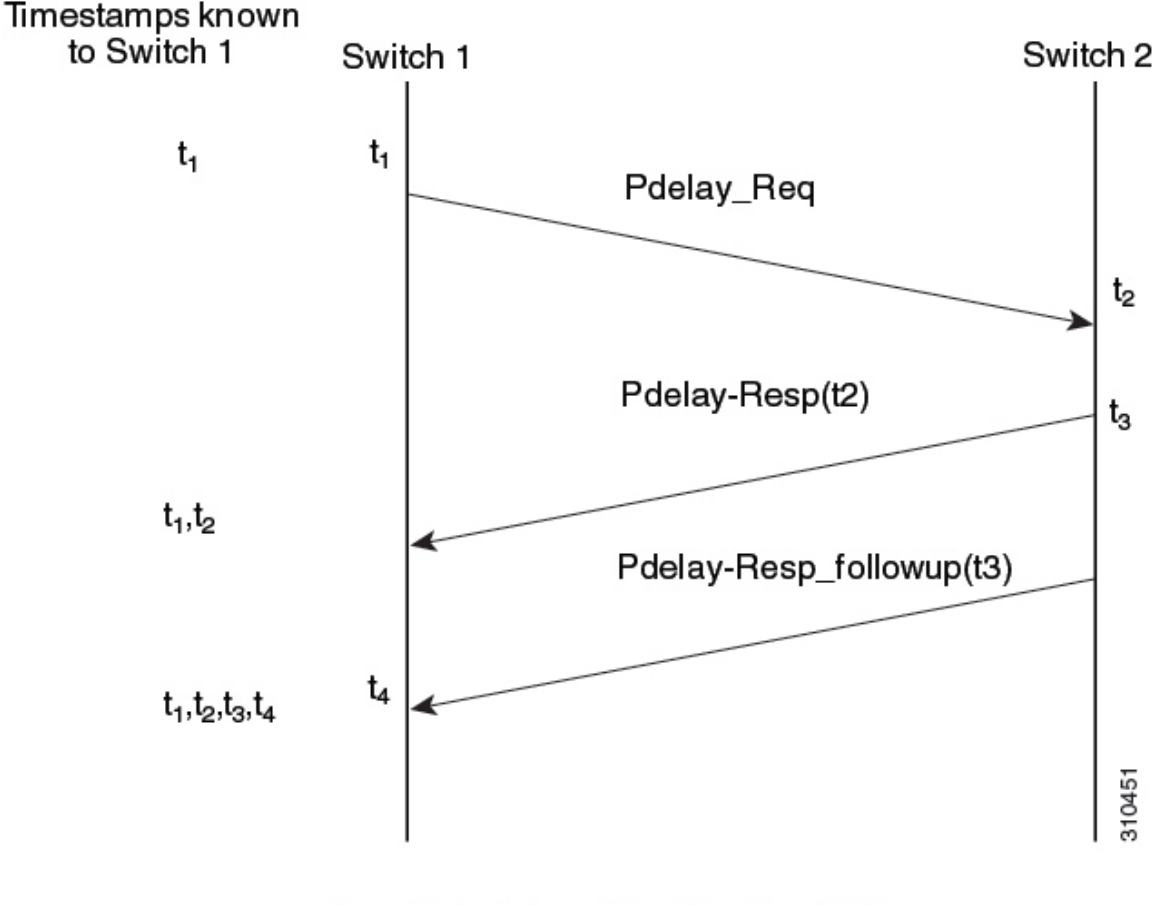

 $Peer_{link_delay} = [(t_4 - t_1) - (t_3 - t_2)]/2$ 

### Synchronizing the Local Clock

In an ideal PTP network, the master and slave clock operate at the same frequency. However, drift can occur on the network. Drift is the frequency difference between the master and slave clock. You can compensate for drift by using the timestamp information in the device hardware and follow-up messages (intercepted by the switch) to adjust the frequency of the local clock to match the frequency of the master clock.

### **Best Master Clock Algorithm**

The Best Master Clock Algorithm (BMCA) is the basis of PTP functionality. The BMCA specifies how each clock on the network determines the best master clock in the subdomain of all the clocks that it can see, including itself. The BMCA runs locally on each port in network continuously for every Announce interval and quickly adjusts for changes in network configuration. BMCA based on IEEE 1588-2008 uses Announce messages for advertising clock properties.

The BMCA uses the following criteria to determine the best master clock in the subdomain:

- Clock quality. Example, GPS is considered the highest quality.
- Accuracy of the clock's time base
- Stability of the local oscillator
- · Closest clock to the grandmaster

BMCA based on IEEE 1588-2008 uses own data set with the received data set to determine the best clock based on the attributes with the following properties, in the indicated order:

- 1. Priority1: User-assigned priority to each clock. The range is from 0 to 255. The default value is 128.
- 2. Class: Class to which a clock belongs, each class has its own priority.
- 3. Accuracy: Precision between clock and UTC, in nanoseconds
- 4. Variance: Variability of clock
- 5. Priority2: Final priority. The range is from 0 to 255. The default value is 128.
- 6. Unique Identifier: 64-bit Extended Unique Identifier (EUI)

In addition to identifying the best master clock, the BMCA also ensures that clock conflicts do not occur on the PTP network by ensuring that:

- There is no misconfiguration, such as two master clocks or no master clocks, as a result of the master clock identification process.
- · Clocks do not have to negotiate with one another

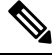

**Note** Starting Cisco IOS XE Bengaluru 17.6.4 release, the default PTP profile determines its own synchronization tree, and this synchronization tree is different from spanning tree.

### PTP Ports

This topic decribes about the different PTP port states and their respective functions:

| PTP Port State | Description                                                                                                    |
|----------------|----------------------------------------------------------------------------------------------------|
| INITIALIZING   | When a port is in the INITIALIZING state, it initiates data sets, hardware and communication facilities. There are no PTP messages placed by the ports of the clock in its communication path. If one of the ports of boundary clock is in INITIALIZING state, then all the ports will be in the INITIALIZING state. |

L

| PTP Port State | Description                                                                                                    |
|----------------|----------------------------------------------------------------------------------------------------|
| FAULTY         | When a port is in the FAULTY state, there are no PTP messages allowed in the communication path. Ports in a boundary clock is not affected by a FAULTY port with no activity. When the port link status is down, PTP port state moves to FAULTY.                                                                                                    |
| DISABLED       | A DISABLED port places no messages on it's communication path. This port state affects no activity at any other port of the boundary clock. A DISABLED port state discards all PTP messages received except for peer delay messages.                                                                                                    |
| LISTENING      | The LISTENING port state waits for the announceReceiptTimeout to expire or to receive<br>an Announce message from the master clock. This port state essentially allows orderly<br>addition of clocks to a domain. When a port is in LISTENING state, does not accept any<br>PTP messages except for Pdelay_Req, Pdelay_Resp, Pdelay_Resp_Follow_Up messages.                                                           |
| PRE_MASTER     | The PRE_MASTER port behaves similar to a MASTER port state. The PRE_MASTER port state does not place any messages on its communication path except for Pdelay_Req, Pdelay_Resp, Pdelay_Resp_Follow_Up, signaling, or management messages.                                                                                                    |
| MASTER         | This port state behaves as the MASTER of the time source.                                                                                                    |
| PASSIVE        | The PASSIVE port state does not place any messages on its communication path except for Pdelay_Req, Pdelay_Resp, Pdelay_Resp_Follow_Up.                                                                                                    |
| UNCALIBRATED   | A port state is UNCALIBATED when there is more than one master port in the domain. This happens when the appropriate master port is selected and the local port is preparing to synchronize with the selected master port. This is a transient state that allows initialization of synchronization servos, updating of data sets when a new master port has been selected, and other implementation-specific activity. |
| SLAVE          | This port state synchonises with the selected MASTER port.                                                                                                    |

### **Precision Time Protocol Clocks**

A PTP network is made up of PTP-enabled devices. These devices typically consist of the following clock types.

### **Grandmaster Clock**

Within a PTP domain, the grandmaster clock is the primary source of time for clock synchronization using PTP. The grandmaster clock usually has a very precise time source, such as a GPS or atomic clock. When the network does not require any external time reference and only needs to be synchronized internally, the grandmaster clock can have a free run.

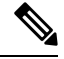

Note Use the device as grandmaster clock in the network considering its reduced clock accuracy.

### **Ordinary Clock**

An ordinary clock is a PTP clock with a single PTP port. It functions as a node in a PTP network and can be selected by the BMCA as a master or slave within a subdomain. These are the most common clock type on

a PTP network because they are used as end nodes on a network that is connected to devices requiring synchronization. Ordinary clocks have various interfaces to external devices.

### **Boundary Clock**

A boundary clock in a PTP network operates in place of a standard network switch or router. Boundary clocks have more than one PTP port, and each port provides access to a separate PTP communication path. Boundary clocks provide an interface between PTP domains. They intercept and process all PTP messages, and pass all other network traffic. The BMCA is used to select the best clock seen by any port. The selected port is then set as a slave and the other ports are set as master. The master port synchronizes the clocks that are connected downstream, while the slave port synchronizes with the upstream master clock.

To set a port permanently as primary (master), use the **ptp role primary** command in interface configuration mode. Setting a port permanently as primary (master) ensures that the port remains as a primary (master) even if a clock connected to the port can be elected as a grandmaster clock.

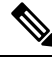

Note

The command **ptp role primary** must be used only on ports that are used as end nodes on a network that are connected to devices requiring synchronization.

Use the **show ptp port** *interface\_id* command to verify if the port is set as primary (master).

#### **Transparent Clock**

The role of transparent clocks in a PTP network is to update the time-interval field that is part of PTP event message. This update compensates for switch delay and has an accuracy of within one picosecond.

There are two types of transparent clocks:

**End-to-end (E2E) transparent clocks** measure the PTP event message transit time (also known as resident time) for SYNC and DELAY\_REQUEST messages. This measured transit time is added to a data field (correction field) in the corresponding messages:

- The measured transit time of a SYNC message is added to the correction field of the corresponding SYNC or the FOLLOW\_UP message.
- The measured transit time of a DELAY\_REQUEST message is added to the correction field of the corresponding DELAY\_RESPONSE message.

The slave uses this information when determining the offset between the slave's and the master's time. E2E transparent clocks do not provide correction for the propagation delay of the link itself.

**Peer-to-peer (P2P) transparent clocks** measure PTP event message transit time the same way E2E transparent clocks do. In addition, P2P transparent clocks measure the upstream link delay. The upstream link delay is the estimated packet propagation delay between the upstream neighbor P2P transparent clock and the P2P transparent clock under consideration.

These two times (message transit time and upstream link delay time) are both added to the correction field of the PTP event message, correction field of the message that is received by the slave contains the sum of all link delays. In theory, this is the total end-to-end delay (from master to slave) of the SYNC packet.

The following figure illustrates PTP clocks in a master-slave hierarchy within a PTP network.

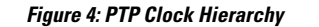

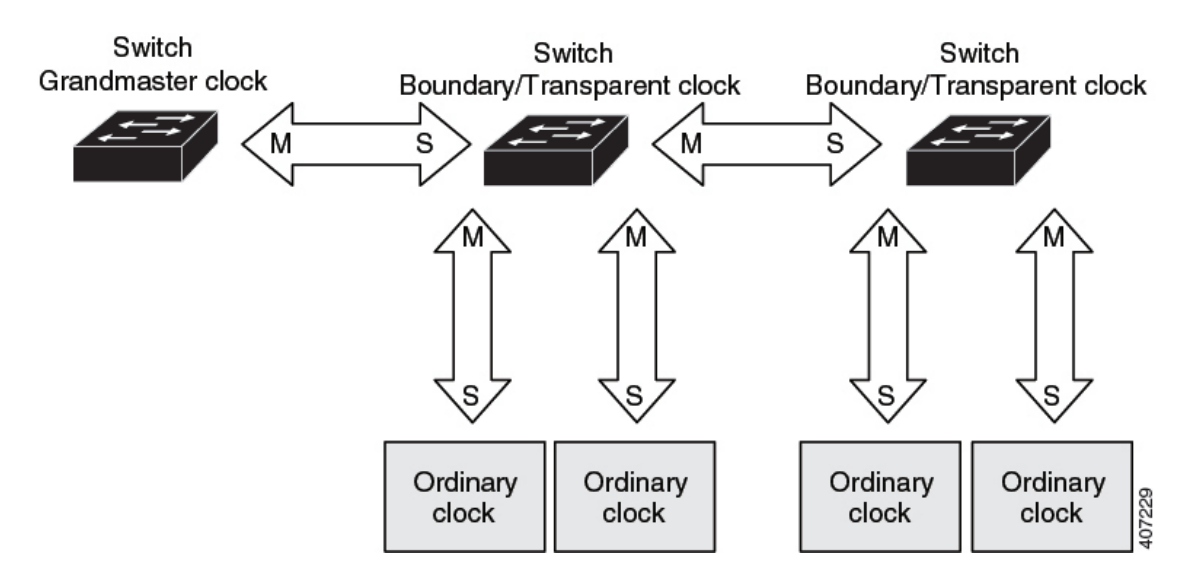

### **Precision Time Protocol Profiles**

The IEEE 1588 definition of a PTP profile is the set of allowed PTP features applicable to a device . A PTP profile is usually specific to a particular type of application or environment and defines the following values:

- · Best master clock algorithm options
- · Configuration management options
- Path delay mechanisms (peer delay)
- Range and default values of all PTP configurable attributes and data set members
- · Closest clock to the grandmaster
- Transport mechanisms that are required, permitted, or prohibited
- Node types that are required, permitted, or prohibited
- Options that are required, permitted, or prohibited

### **Default Profile**

The default PTP profile mode on switch is default profile mode. The PTP mode of transport is Layer 2 and Layer 3.

By default, PTP default profile is disabled globally on these platforms.

### **Precision Time Protocol on an EtherChannel Interface**

An EtherChannel interface allows multiple physical Ethernet links to combine into one logical channel. Configuring EtherChannel interface allows load sharing of traffic among the links in the channel as well as redundancy if one or more links in the EtherChannel fail. This behaviour of an EtherChannel interface does not change when PTP is configured. The example below illustrates how PTP works when it is configured on an EtherChannel interface.

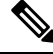

**Note** PTP configurations can be done only on EtherChannel member interfaces and not on the main EtherChannel or PortChannel interface.

For example, in the figure below there are two switches (Switch A and Switch B) connected through an eight member EtherChannel. If you consider Switch A as the master clock, all the ports part of the EtherChannel are master ports. Similarly, Switch B is the slave clock and one of the ports from the EtherChannel bundle becomes the slave port while all other ports become passive ports. It is always the port with the lowest port number in the Etherchannel bundle that is designated as the slave port. If that slave port is disabled or shut down for any reason, the next port with the lowest port number is designated as the slave port.

The master and slave relationship is established when the feature is configured on an EtherChannel interface as well. The master ports from Switch A send and receives PTP messages. In Switch B only the slave port exchanges PTP messages. There is no exchange of PTP messages in the passive ports.

#### Figure 5: Precision Time Protocol on an EtherChannel Interface

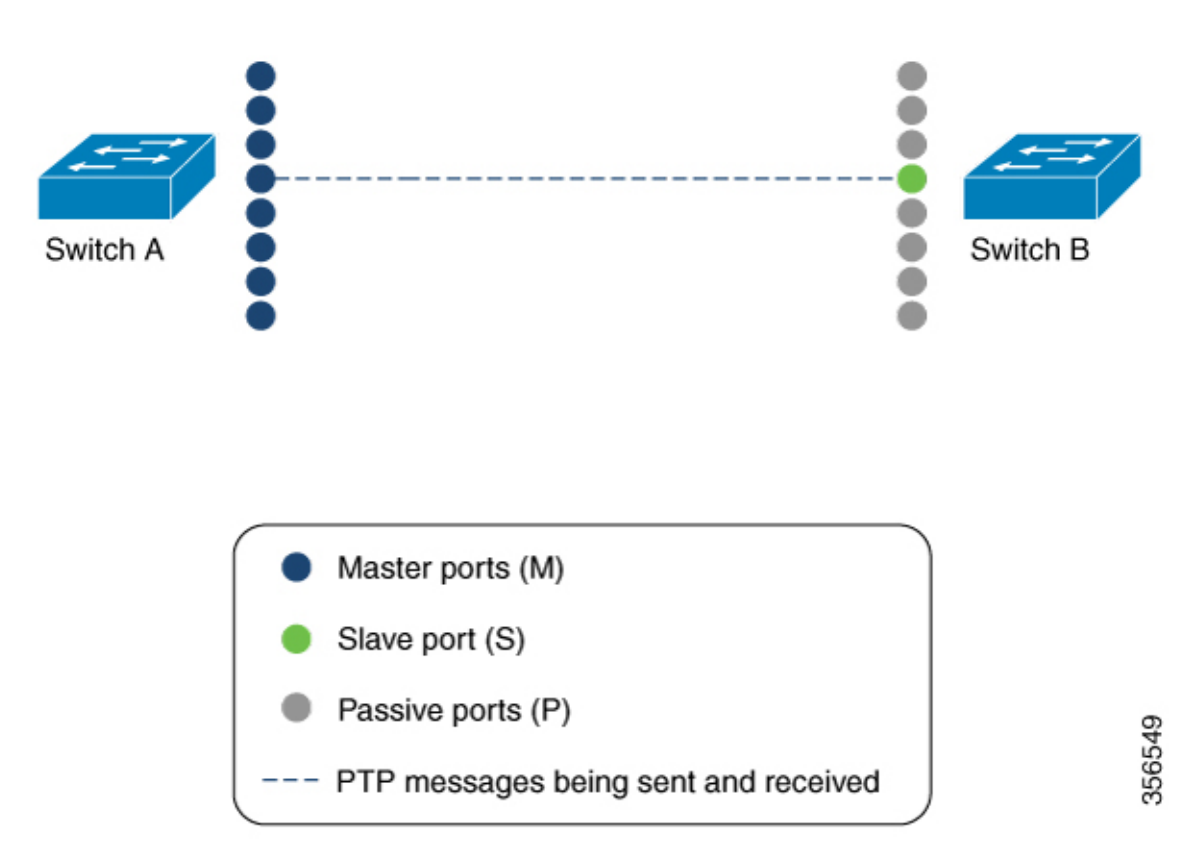

### **AES67 Media Profile**

The AES67 PTP media profile is based on the AES67 standard that is used for high-performance streaming and audio-over-IP interoperability in audio devices. AES67 uses IEEE 1588-2008 PTP for clock synchronization

of devices and prioritization of control and data traffic. IEEE 1588-2008 also defines various parameters for audio traffic and device discovery protocol that are not required to be implemented in switches or bridges.

The following table defines the various parameters for PTP to be compliant with AES67.

Table 1: PTP Parameters for AES67 Compliance

| Attribute                      | 1588 Profile Range (Default Value) | AES67 Profile Range (Default<br>Value) |
|--------------------------------|------------------------------------|----------------------------------------|
| PTP Domain                     | 0 to 255 (0)                       | 0 to 255 (0)                           |
| Priority1/Priority2            | 0 to 255 (128)                     | 0 to 255 (128)                         |
| Announce Interval              | 0 to 4 (1)                         | 0 to 4 (1)                             |
| Announce Timeout               | 2 to 10 (3)                        | 2 to 10 (3)                            |
| Sync Interval                  | -3 to +1 (0)                       | -4 to 1 (-3)                           |
| Delay Request Minimum Interval | 0 to 5 (0)                         | -3 to 5 (0)                            |

AES67 uses three traffic classes with different traffic types. PTP packets sent by a device must be marked with DSCP EF (46) for expedited forwarding through IP networks. For media and best-effort classes, traffic streams are marked by end devices with DSCP values, as mentioned in the following table. You can also configure QoS policies on the interface for data packets, and re-mark using QoS ingress policies.

#### Table 2: Traffic Classification

| Class<br>Name | Traffic Type                                                                                                    | Default DiffServ<br>Class |
|---------------|----------------------------------------------------------------------------------------------------|---------------------------|
|               |                                                                                                    | (DSCP Decimal<br>Value)   |
| Clock         | IEEE 1588-2008 Announce, Sync, Follow_Up, Delay_Req, Delay_Resp,<br>Pdelay_Req, Pdelay_Resp and Pdelay_Resp_Follow_Up packets | EF (46)                   |
| Media         | Real-time Transport Protocol (RTP) and Real-Time Transport Control<br>Protocol (RTCP) media stream data                       | AF41 (34)                 |
| Best Effort   | IEEE 1588-2008 signalling and management messages. Discovery and connection management messages.                              | DF (0)                    |

IP IGMPv2 and IGMPv3 snooping enables transmission of multicast audio traffic on specified interfaces. For AES67 deployments using Dante PTPv1 messages, the device enables IGMP snooping by default on the VLAN, and interested endpoints can express the need for PTPv1 groups. This enables multicast snooping entries to be created, which in turn allows forwarding of PTPv1 messages.

Note

- SMPTE PTP media profile is not supported. However, because SMPTE uses IEEE 1588 PTP profile, if SMPTE can operate PTP with AES67 PTP definitions, SMPTE can be added to the network.
  - The audio-over-IP interoperability in audio devices is supported only if both devices use AES67 media profile.

# **G8275.1 Telecom Profile**

The G8275.1 telecom profile is based on the ITU-T standard that is used to ensure network interoperability for accurate delivery of phase and time synchronization. The G8275.1 specifies a profile for telecommunication applications based on IEEE 1588 PTP.

The G8275.1 profile can receive messages from one-step clock and two-step clocks without any specific configuration required. The clock is not required to support one-step or two-step mode to transmit messages. The ingress messages from one-step clock and egress messages from two-step clock is supported after processing

### **PTP Clocks Supported**

The ordinary clock, boundary clock and transparent clock are used in this profile.

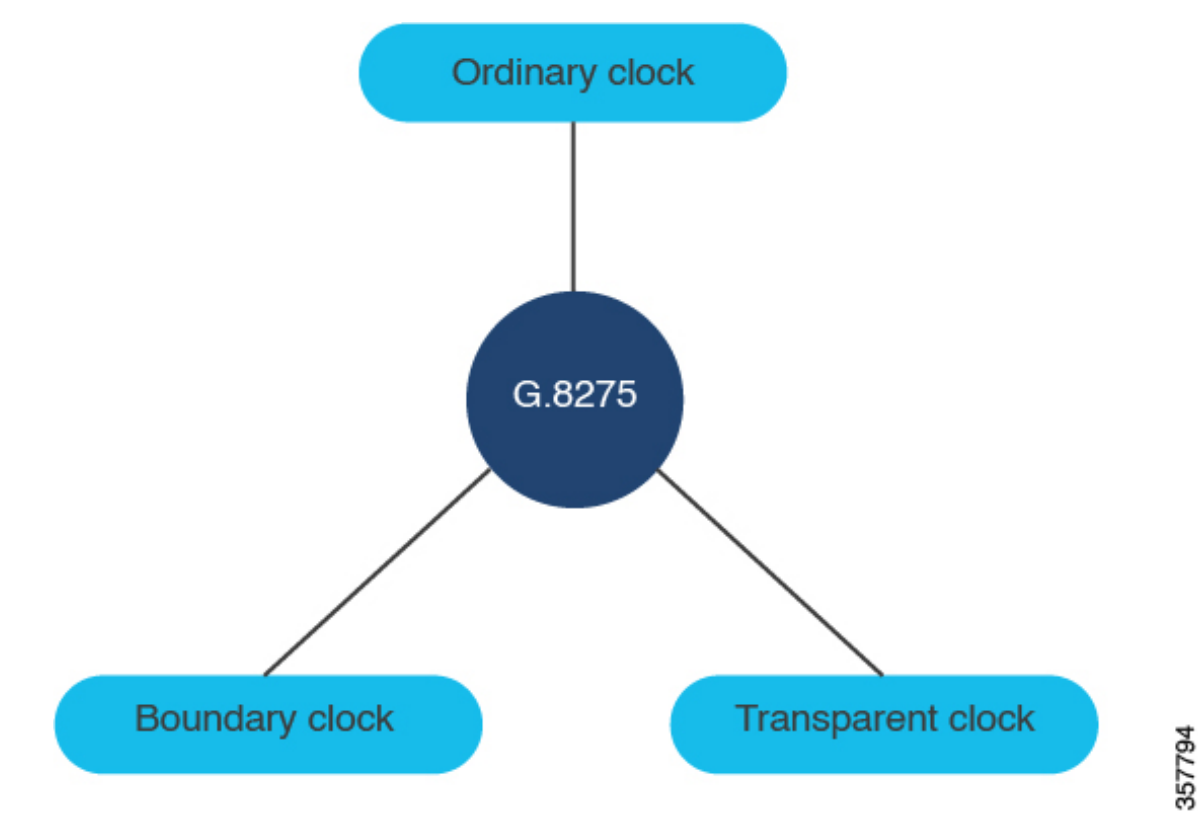

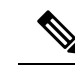

**Note** This profile supports only end-to-end transparent clock. You cannot use peer-to-peer transparent clock in this profile.

### **PTP Messages Supported**

The G8275.1 profile uses Sync, Follow\_Up, Announce, Delay\_Req, and Delay\_Resp messages only.

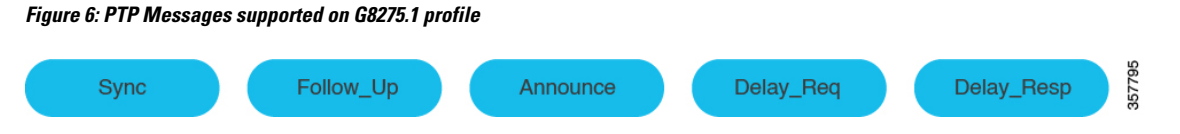

# **How to Configure Precision Time Protocol**

The following sections provide information about the various tasks that comprise the configuration of PTP.

### **Configuring Precision Time Protocol Default Profile**

To configure Layer 2 PTP globally, follow these steps:

|        | Command or Action                                                                                                    | Burnasa                                                                                                    |
|--------|----------------------------------------------------------------------------------------------------|----------------------------------------------------------------------------------------------------|
|        |                                                                                                    | ruipose                                                                                                    |
| Step 1 | enable                                                                                                    | Enables privileged EXEC mode.                                                                                                    |
|        | Example:                                                                                                    | Enter your password if prompted.                                                                                                    |
|        | Device> enable                                                                                                    |                                                                                                    |
| Step 2 | configure terminal                                                                                                    | Enters global configuration mode.                                                                                                    |
|        | Example:                                                                                                    |                                                                                                    |
|        | Device configure terminal                                                                                                    |                                                                                                    |
| Step 3 | <pre>ptp mode {boundary {delay-req   pdelay-req }   e2etransparent   p2ptransparent} Example: Device(config) # ptp mode boundary delay-req Device(config) # ptp mode boundary pdelay-req Device(config) # ptp mode e2etransparent Device(config) # ptp mode p2ptransparent</pre> | <ul> <li>Specifies the synchronization clock mode:</li> <li><b>boundary</b> to enable the switch to participate in selecting the best master clock. If no better clocks are detected, the switch becomes the grandmaster clock on the network and the parent clock to all connected devices. If the best master is determined to be a clock that is connected to the switch, the switch synchronizes to that clock as a child to the clock, then acts as a parent clock to devices connected to other ports. After initial synchronization, the switch and the connected devices</li> </ul> |

|        | Command or Action                        | <ul> <li>Purpose</li> <li>skew that is caused by clock offsets and<br/>network delays. Use this mode when<br/>overload or heavy load conditions produce<br/>significant delay jitter</li> <li>e2etransparent for the switch to<br/>synchronize all switch ports with the grand<br/>master clock that is connected to the<br/>switch,. This is the default clock mode.<br/>The switch corrects for the delay that is<br/>incurred by every packet passing through<br/>it (referred to residence time). This mode<br/>causes less jitter and error accumulation<br/>than boundary mode.</li> </ul> |                                                                                                    |
|--------|------------------------------------------|----------------------------------------------------------------------------------------------------|----------------------------------------------------------------------------------------------------|
|        |                                          |                                                                                                    |                                                                                                    |
|        |                                          |                                                                                                    |                                                                                                    |
|        |                                          | • <b>p2ptransparent</b> where the switch does<br>not synchronize its clock with the master<br>clock. A switch in this mode does not<br>participate in master clock selection and<br>uses the default PTP clock mode on all<br>ports.                                                                                                    |                                                                                                    |
|        |                                          | Note Once PT<br>enabled<br>on all the<br>PTP sele<br>interface<br>comman<br>configur                                                                                                    | P default profile is<br>globally, PTP is enabled<br>e interfaces. To disable<br>ectively on individual<br>es, use <b>no ptp enable</b><br>d in interface<br>ation mode. |
| Step 4 | [no]ptp domain value                     | Configures the doma                                                                                                    | in value on PTP.                                                                                                    |
|        | Example:<br>Device(config)# ptp domain 8 | • A single domain value can be set. The range is from 4 to 127. The default val is 0. <b>no ptp domain</b> command will set value to default.                                                                                                    |                                                                                                    |

# **Configuring Precision Time Protocol on Layer 2 interface**

|               | Command or Action | Purpose                          |  |
|---------------|-------------------|----------------------------------|--|
| Step 1 enable |                   | Enables privileged EXEC mode.    |  |
|               | Example:          | Enter your password if prompted. |  |
|               | Device> enable    |                                  |  |

I

|        | Command or Action                                    | Purpose                                                                                                    |
|--------|------------------------------------------------------|----------------------------------------------------------------------------------------------------|
| Step 2 | configure terminal                                   | Enters global configuration mode.                                                                                                    |
|        | Example:                                             |                                                                                                    |
|        | Device configure terminal                            |                                                                                                    |
| Step 3 | interface interface-id                               | Specifies the physical interface to be configured,                                                                                                    |
|        | Example:                                             | and enters interface configuration mode. The interface that you specify can be part of an                                                                                                    |
|        | Device(config)# interface<br>TenGigabitEthernet1/0/1 | EtherChannel.                                                                                                    |
| Step 4 | [no ]ptp enable                                      |                                                                                                    |
| Step 5 | ptp vlan vlan-id                                     | Sets the PTP VLAN on a trunk port. The default                                                                                                    |
|        | Example:                                             | is the native VLAN of the trunk port. In                                                                                                    |
|        | Device(config-if)# <b>ptp vlan 5</b>                 | VLAN will be processed, PTP packets from<br>other VLANs will be dropped. Before<br>configuring the PTP VLAN on an interface, the<br>PTP VLAN must be created and allowed on the<br>trunk port. |
| Step 6 | end                                                  | Returns to privileged EXEC mode.                                                                                                    |
|        | Example:                                             |                                                                                                    |
|        | Device(config-if)# end                               |                                                                                                    |

# **Configuring Precision Time Protocol on EtherChannel Member Interface**

To configure PTP on EtherChannel member interface, follow these steps:

|        | Command or Action                              | Purpose                                        |
|--------|------------------------------------------------|------------------------------------------------|
| Step 1 | enable                                         | Enables privileged EXEC mode.                  |
|        | Example:                                       | Enter your password, if prompted.              |
|        | Device> <b>enable</b>                          |                                                |
| Step 2 | configure terminal                             | Enters global configuration mode.              |
|        | <b>Example:</b><br>Device# configure terminal  |                                                |
| Step 3 | interface port-channel number                  | Specifies the port channel interface to be     |
|        | Example:                                       | configured, and enters interface configuration |
|        | Device(config-if)# interface<br>port-channel 1 | mode.                                          |

|         | Command or Action                                     | Purpose                                                                                     |
|---------|-------------------------------------------------------|---------------------------------------------------------------------------------------------|
| Step 4  | switchport mode trunk                                 | Configures the port channel interface as a trunk                                            |
|         | Example:                                              | port.                                                                                       |
|         | Device(config-if)# switchport mode trunk              |                                                                                             |
| Step 5  | no shutdown                                           | Enables the port channel interface.                                                         |
|         | Example:                                              |                                                                                             |
|         | Device(config-if)# no shutdown                        |                                                                                             |
| Step 6  | exit                                                  | Exits interface configuration mode and returns                                              |
|         | Example:                                              | to global configuration mode.                                                               |
|         | Device(config-if)# exit                               |                                                                                             |
| Step 7  | interface interface-id                                | Specifies the physical interface to be                                                      |
|         | Example:                                              | configured, and enters interface configuration                                              |
|         | Device(config)# interface<br>TenGigabitEthernet1/0/42 | nioue.                                                                                      |
| Step 8  | switchport mode trunk                                 | Configures the physical interface as a trunk                                                |
|         | Example:                                              | port.                                                                                       |
|         | Device(config-if) # switchport mode trunk             |                                                                                             |
| Step 9  | channel-group channel-number mode on                  | Configures the port in a channel group and sets                                             |
|         | Example:                                              | the mode. The channel-number range is from                                                  |
|         | Device(config-if)# channel-group 1 mode               | 1 10 4090.                                                                                  |
|         | on                                                    |                                                                                             |
| Step 10 | ptp enable                                            | Enables PTP on the member interface.                                                        |
|         | Example:                                              |                                                                                             |
|         | Device(config-if)# <b>ptp enable</b>                  |                                                                                             |
| Step 11 | ptp sync interval value                               | Configures the logarithmic mean interval to                                                 |
|         | Example:                                              | send synchronization messages. The range is $\frac{1}{2}$ to 1. The default is 0 (1 second) |
|         | Device(config-if)# ptp sync interval -3               |                                                                                             |
| Step 12 | end                                                   | Returns to privileged EXEC mode.                                                            |
|         | Example:                                              |                                                                                             |
|         | Device(config-if)# <b>end</b>                         |                                                                                             |

# **Configuring Precision Time Protocol on SVI or Layer 3 Interface**

#### Procedure **Command or Action Purpose** Enables privileged EXEC mode. Step 1 enable Enter your password if prompted. Example: Device> enable Step 2 configure terminal Enters global configuration mode. **Example:** Device# configure terminal Step 3 Configures IPv4 as the PTP transport mode. ptp transport ipv4 udp **Example:** Note Only IPv4 is supported as the PTP transport method for Layer 3 PTP. Device (config) # ptp transport ipv4 udp

# **Configuring the Source IP on Precision Time Protocol**

To configure the source IP on PTP, perform this procedure:

|        | Command or Action                                                                                                    | Purpose                                                                                                    |
|--------|----------------------------------------------------------------------------------------------------|----------------------------------------------------------------------------------------------------|
| Step 1 | enable                                                                                                    | Enables privileged EXEC mode.                                                                                                    |
|        | Example:                                                                                                    | Enter your password if prompted.                                                                                                    |
|        | Device> enable                                                                                                    |                                                                                                    |
| Step 2 | configure terminal                                                                                                    | Enters global configuration mode.                                                                                                    |
|        | <b>Example:</b><br>Device# configure terminal                                                                                                    |                                                                                                    |
| Step 3 | <pre>[no]ptp source {source-address   loopback  vlan} Example: Device(config) # ptp source source address Device(config) # ptp source loopback Device(config) # ptp source vlan</pre> | <ul> <li>Specifies the synchronization clock mode:</li> <li>source address once configured, PTP messages in all the interfaces will carry this source ip.</li> <li>loopback PTP messages in all the interfaces will carry the IP that is configured on the loopback interface.</li> <li>vlan PTP messages will carry the IP configured on the SVI interface corresponding to the port.</li> </ul> |

|        | Command or Action             | Purpose |                                                      |  |
|--------|-------------------------------|---------|------------------------------------------------------|--|
|        |                               | Note    | You can use <b>no ptp source</b> command as default. |  |
| Step 4 | Step 4 end                    |         | Returns to privileged EXEC mode.                     |  |
|        | Example:                      |         |                                                      |  |
|        | Device(config-if)# <b>end</b> |         |                                                      |  |

# **Configuring Precision Time Protocol Timers**

To configure the PTP timer values from default to required values, follow these steps:

### Before you begin

Timer inputs are measured in units of log mean message interval value. To determine the *value* in seconds for the **interval** keyword, use a logarithmic scale. The following table shows examples of the *value* keyword that is converted to seconds with a logarithmic scale:

| Value<br>Entered | Logarithmic<br>Calculation | Value in<br>Seconds |
|------------------|----------------------------|---------------------|
| -1               | 2-1                        | 1/2                 |
| 0                | 2 <sup>0</sup>             | 1                   |

0 indicates 1 packet per second and -1 indicates 1 packet per 2 seconds.

|        | Command or Action                                                                                             | Purpose                                                                                                    |  |
|--------|----------------------------------------------------------------------------------------------------|----------------------------------------------------------------------------------------------------|--|
| Step 1 | enable                                                                                                    | Enables privileged EXEC mode.                                                                                                    |  |
|        | Example:                                                                                                    | Enter your password if prompted.                                                                                                    |  |
|        | Device> enable                                                                                                |                                                                                                    |  |
| Step 2 | configure terminal                                                                                            | Enters global configuration mode.                                                                                                    |  |
|        | <b>Example:</b><br>Device# configure terminal                                                                 |                                                                                                    |  |
| Step 3 | interface interface-id                                                                                        | Specifies the physical port to be configured,                                                                                                    |  |
|        | Example:<br>Device(config)# interface<br>gigabitethernet2/0/1                                                 | and enters interface configuration mode.                                                                                                    |  |
| Step 4 | <pre>ptp announce {interval value   timeout count} Example: Device(config-if) # ptp announce interval 1</pre> | (Optional) Configures the interval between PTP<br>announce messages on an interface or the<br>number of PTP intervals before a timeout occurs<br>on an interface. |  |

|               | Command or Action                                                                            | Purpose                                                                                                    |
|---------------|----------------------------------------------------------------------------------------------|----------------------------------------------------------------------------------------------------|
|               |                                                                                              | • <b>interval</b> <i>value</i> sets the logarithmic mean interval to send announce messages. The range is 0 to 4. The default is 0 (1 second).                                                    |
|               |                                                                                              | • <b>timeout</b> <i>count</i> sets the logarithmic mean interval in seconds to announce timeout messages. The range is 2 to 10. The default is 3 (8 seconds).                                     |
| Step 5        | ptp sync {interval value   limit offset-value}                                               | (Optional) Configures the interval between PTP synchronization messages on an interface.                                                                                                    |
|               | Example.<br>Device(config-if)# ptp sync interval 1                                           | • <b>interval</b> <i>value</i> sets the logarithmic mean interval to send synchronization messages. The range is -3 to 1. The default is 0 (1 second).                                            |
|               |                                                                                              | • <b>limit</b> <i>offset-value</i> sets the maximum clock offset value before PTP attempts to resynchronize. The range is from 50 to 500000000 nanoseconds. The default is 500000000 nanoseconds. |
| Step 6        | <pre>ptp delay-req interval value Example: Device(config-if)# ptp delay-req interval 1</pre> | (Optional) Configures the logarithmic mean<br>interval allowed between PTP delay request<br>messages when the port is in the master state.<br>The range is 0 to 5. The default is 0 (1 second).   |
| Step 7        | ptp pdelay-req interval value                                                                | (Optional) Configures the logarithmic mean                                                                                                    |
| Exam<br>Devic | Example:<br>Device(config-if)# ptp pdelay-req<br>interval 1                                  | interval allowed between pdelay request<br>messages when the port is in the master state.<br>The range is 0 to 5. The default is 0 (1 second).                                                    |
| Step 8        | end                                                                                          | Returns to privileged EXEC mode.                                                                                                    |
|               | Example:                                                                                     |                                                                                                    |
|               | Device(config-if)# <b>end</b>                                                                |                                                                                                    |

# **Configuring the Values of Precision Time Protocol Clocks**

Follow these steps to configure the values of PTP clock priority1 and priority2:

|        | Command or Action | Purpose                           |
|--------|-------------------|-----------------------------------|
| Step 1 | enable            | Enables privileged EXEC mode.     |
|        | Example:          | Enter your password, if prompted. |
|        | Device> enable    |                                   |

I

|        | Command or Action                             | Purpose                                                                                                    |
|--------|-----------------------------------------------|----------------------------------------------------------------------------------------------------|
| Step 2 | configure terminal                            | Enters global configuration mode.                                                                            |
|        | Example:                                      |                                                                                                    |
|        | Device# configure terminal                    |                                                                                                    |
| Step 3 | ptp priority1 value                           | Sets the value of PTP clock priority1. The range                                                             |
|        | Example:<br>Device(config)# ptp priority1 120 | is from 0 to 255. The default value is 128.                                                                  |
|        |                                               | Note If the value of priority1 is<br>configured as 255, the clock<br>cannot be considered as<br>Grandmaster. |
| Step 4 | ptp priority2 value                           | Sets the value of PTP clock priority2. The range                                                             |
|        | Example:                                      | is from 0 to 255. The default value is 128.                                                                  |
|        | Device(config)# ptp priority2 120             |                                                                                                    |
| Step 5 | exit                                          | Returns to global configuration mode.                                                                        |
|        | Example:                                      |                                                                                                    |
|        | Device(config)# exit                          |                                                                                                    |

# **Configuring Precision Time Protocol Using AES67 Media Profile**

| Ρ | ro | ce | h | ire | è |
|---|----|----|---|-----|---|
|   | 10 | 66 | u |     |   |

|        | Command or Action                                               | Purpose                                      |
|--------|-----------------------------------------------------------------|----------------------------------------------|
| Step 1 | enable                                                          | Enables privileged EXEC mode.                |
|        | Example:                                                        | Enter your password, if prompted.            |
|        | Device> enable                                                  |                                              |
| Step 2 | configure terminal                                              | Enters global configuration mode.            |
|        | Example:                                                        |                                              |
|        | Device configure terminal                                       |                                              |
| Step 3 | ptp transport-protocol ipv4 udp                                 | Enables the PTP Layer 3 mode.                |
|        | Example:                                                        |                                              |
|        | <pre>Device(config) # ptp transport-protocol     ipv4 udp</pre> |                                              |
| Step 4 | ptp mode boundary delay-req                                     | Configures the device for boundary clock     |
|        | Example:                                                        | mode using the peer delay request mechanism. |
|        | Device(config) # ptp mode boundary<br>delay-req                 |                                              |
|        |                                                                 |                                              |

|         | Command or Action                                                                                                    | Purpose                                                                                                    |
|---------|----------------------------------------------------------------------------------------------------|----------------------------------------------------------------------------------------------------|
| Step 5  | <pre>interface range interface-range Example: Device(config)# interface range GigabitEthernet1/0/1-GigabitEthernet1/0/2</pre> | Specifies the range of interfaces to be<br>configured, and enters interface-range<br>configuration mode.                                                               |
| Step 6  | <pre>ptp sync interval value Example: Device(config-if-range)# ptp sync interval -3</pre>                                     | Configures the interval between PTP<br>synchronization messages on the interface<br>range. The range is from -4 to 1.                                                  |
| Step 7  | <pre>ptp delay-req interval value Example: Device(config-if-range)# ptp delay-req interval -3</pre>                           | Configures the logarithmic mean interval that<br>is allowed between PTP delay request<br>messages when the port is in the primary state.<br>The range is from -3 to 5. |
| Step 8  | exit<br>Example:<br>Device(config-if-range)# exit                                                                             | Exits interface-range configuration mode and enters global configuration mode.                                                                                         |
| Step 9  | ptp ip dscp value message general<br>Example:<br>Device(config) # ptp ip dscp 46 message<br>general                           | Configures IP DSCP value for PTP general messages. The range is from 0 to 63.                                                                                          |
| Step 10 | ptp ip dscp value message event<br>Example:<br>Device(config) # ptp ip dscp 46 message<br>event                               | Configures IP DSCP value for PTP event messages. The range is from 0 to 63.                                                                                            |
| Step 11 | end<br>Example:<br>Device(config)# end                                                                                        | Returns to privileged EXEC mode.                                                                                                    |

# **Configuring Precision Time Protocol Using G8275.1 Telecom Profile**

To configure PTP using G8275.1 Telecom profile, perform this procedure:

### Procedure

|        | Command or Action | Purpose                           |
|--------|-------------------|-----------------------------------|
| Step 1 | enable            | Enables privileged EXEC mode.     |
|        | Example:          | Enter your password, if prompted. |
|        | Device> enable    |                                   |

|        | Command or Action                                                            | Purpose                                                              |  |
|--------|------------------------------------------------------------------------------|----------------------------------------------------------------------|--|
| Step 2 | configure terminal                                                           | Enters global configuration mode.                                    |  |
|        | Example:                                                                     |                                                                      |  |
|        | Device configure terminal                                                    |                                                                      |  |
| Step 3 | ptp profile 8275.1<br>clock-mode{boundary   transparent}                     | Configures the clock mode for the device.                            |  |
|        | Fxample:                                                                     | • <b>boundary</b> mode sets the device to boundary clock mode        |  |
|        | Device(config) # ptp profile 8275.1<br>clock-mode boundary                   | • <b>transparent</b> mode sets the device to transparent clock mode. |  |
| Step 4 | interface range interface-range                                              | Specifies the range of interfaces to be                              |  |
|        | Example:                                                                     | configured, and enters interface-range                               |  |
|        | Device(config)# interface range<br>GigabitEthernet1/0/1-GigabitEthernet1/0/2 |                                                                      |  |
| Step 5 | exit                                                                         | Exits interface-range configuration mode and                         |  |
|        | Example:                                                                     | eners giobal configuration mode.                                     |  |
|        | Device(config-if-range)# exit                                                |                                                                      |  |
| Step 6 | ptp ip dscp value message general                                            | Configures IP DSCP value for PTP general                             |  |
|        | Example:                                                                     | messages. The range is from 0 to 63.                                 |  |
|        | Device(config) # ptp ip dscp 46 message<br>general                           |                                                                      |  |
| Step 7 | ptp ip dscp value message event                                              | Configures IP DSCP value for PTP event                               |  |
|        | Example:                                                                     | messages. The range is from 0 to 63.                                 |  |
|        | <pre>Device(config) # ptp ip dscp 46 message event</pre>                     |                                                                      |  |
| Step 8 | end                                                                          | Returns to privileged EXEC mode.                                     |  |
|        | Example:                                                                     |                                                                      |  |
|        | Device(config)# end                                                          |                                                                      |  |

# **Configuration Examples for Precision Time Protocol**

The following sections provide PTP configuration examples.

## **Example: Configuring Precision Time Protocol Using AES67 Media Profile**

The following is a sample PTP configuration to set up a device using AES67 media profile:

```
Device# configure terminal
Device(config)# ptp transport-protocol ipv4 udp
```

```
Device(config)# ptp mode boundary delay-req
Device(config)# interface range gigabitethernet1/0/1-gigabitethernet1/0/2
Device(config-if-range)# ptp sync interval -3
Device(config-if-range)# ptp delay-req interval -3
Device(config-if-range)# exit
Device(config)# ptp ip dscp 46 message general
Device(config)# ptp ip dscp 46 message event
Device(config)# ptp ip dscp 46 message event
Device(config)# end
```

The following is a sample QoS configuration to set up a device such that the expedited forwarding messages face minimal latency and media traffic faces no drops:

```
Device# configure terminal

Device(config)# class-map match-all PTP

Device(config-cmap)# match dscp 46

Device(config-cmap)# class-map match-any VOICE

Device(config-cmap)# match dscp 34

Device(config-cmap)# exit

Device(config)# policy-map GENERAL-QOS

Device(config-pmap)# class PTP

Device(config-pmap-c)# priority level 1 percent 10

Device(config-pmap-c)# class VOICE

Device(config-pmap-c)# bandwidth remaining percent 30

Device(config-pmap-c)# bandwidth remaining percent 60

Device(config-pmap-c)# bandwidth remaining percent 60

Device(config-pmap-c)# end
```

# Verifying Precision Time Protocol Configurations

#### Verifying Layer 2 and Layer 3 PTP Configurations

show ptp port *interface-name* 

To verify PTP port state, use **show ptp port** *interface-name* command.

To verify the PTP port states on all interfaces use **show ptp brief** command.

The following is a sample output for boundary mode configuration with delay request mechanism:

```
Device# show ptp port GigabitEthernet1/0/45
PTP PORT DATASET: GigabitEthernet1/0/45
Port identity: clock identity: 0xCC:46:D6:FF:FE:C5:24:0
Port identity: port number: 45
PTP version: 2
Port state: SLAVE
Delay request interval(log mean): 0
Announce receipt time out: 3
Announce interval(log mean): 1
Sync interval(log mean): 1
Sync interval(log mean): 0
Delay Mechanism: End to End
Peer delay request interval(log mean): 0
Sync fault limit: 50000000
```

The following is a sample output for boundary mode configuration with pdelay request mechanism:

```
Device# show ptp port GigabitEthernet1/0/45
PTP PORT DATASET: GigabitEthernet1/0/45
```

```
Port identity: clock identity: 0xCC:46:D6:FF:FE:C5:24:0
Port identity: port number: 45
PTP version: 2
Port state: MASTER
Delay request interval(log mean): 0
Announce receipt time out: 3
Announce interval(log mean): 1
Sync interval(log mean): 1
Sync interval(log mean): 0
Delay Mechanism: Peer to Peer
Peer delay request interval(log mean): 0
Sync fault limit: 50000000
```

#### show ptp brief

To verify the PTP port states on all interfaces use show ptp brief command.

The following is a sample output for **show ptp brief** command:

| Domain | PTP State             |
|--------|-----------------------|
| 0      | MASTER                |
| 0      | SLAVE                 |
| 0      | FAULTY                |
|        | Domain<br>O<br>O<br>O |

#### show ptp clock

To verify the PTP clock identity details and to verify the configured values of Priority1 and Priority2, use **show ptp clock** command.

The following is a sample output for **show ptp clock** command:

```
Device# show ptp clock
PTP CLOCK INFO
 PTP Device Type: Boundary clock
  PTP Device Profile: Default Profile
 Clock Identity: 0xCC:46:D6:FF:FE:C5:24:0 <<clock identity of this
switch>>
 Clock Domain: 0
 Number of PTP ports: 52
 Priority1: 128
  Priority2: 128
  Clock Quality:
            Class: 248
            Accuracy: Unknown
            Offset (log variance): 16640
  Offset From Master(ns): 0
  Mean Path Delay(ns): 0
  Steps Removed: 1
```

#### show ptp parent

To identify which Grandmaster Clock identity the device is synced to in boundary mode, use **show ptp parent** command.

**Note** show ptp parent will not display any output if the device is configured in transparent clock mode.

The following is a sample output for **show ptp parent** command:

```
Device# show ptp parent
PTP PARENT PROPERTIES
  Parent Clock:
  Parent Clock Identity: 0x0:11:1:FF:FE:0:0:1
  Parent Port Number: 1
  Observed Parent Offset (log variance): 16640
  Observed Parent Clock Phase Change Rate: N/A
  Grandmaster Clock:
 Grandmaster Clock Identity: 0x0:11:1:FF:FE:0:0:1
                                                       <<Grandmaster clock
 identity to which the device is synced to>>
  Grandmaster Clock Quality:
            Class: 6
            Accuracy: Within 25ns
            Offset (log variance): 0
            Priority1: 128
            Priority2: 128
```

show platform software fed switch active ptp domain 0

To verify the local servo PTP clock synchronization to Grandmaster clock on a device configured in boundary mode with delay-request mechanism, use **show platform software fed switch active ptp domain 0** command.

Device# show platform software fed switch active ptp domain 0

```
Displaying data for domain number 0
```

Profile Type : DEFAULT Profile State: enabled Clock Mode : BOUNDARY CLOCK Delay mechanism: End-to-End PTP clock : 2017-6-28 5:58:59 Transport Method: L2 Ethernet

By default, local servo PTP clock will be displaying EPOCH time(1970-1-1) when the device is not synced to any PTP Grandmaster Clock.

show ptp port interface-name

To verify PTP port state, use show ptp port interface-name command.

To verify the PTP port states on all interfaces use show ptp brief command.

The following is a sample output for boundary mode configuration with delay request mechanism:

```
Device# show ptp port FortyGigabitEthernet1/0/10
PTP PORT DATASET: FortyGigabitEthernet1/0/10
Port identity: clock identity: 0x0:A3:D1:FF:FE:5A:12:0
Port identity: port number: 10
```

```
PTP version: 2
Port state: SLAVE
Delay request interval(log mean): 0
Announce receipt time out: 3
Announce interval(log mean): 1
Sync interval(log mean): 0
Delay Mechanism: End to End
                     << PTP mode delay >>
Peer delay request interval(log mean): 0
Sync fault limit: 50000000
```

#### show platform software fed switch active ptp domain 0

To verify the local servo PTP clock synchronization to Grandmaster clock on a device configured in boundary mode with delay-request mechanism, use **show platform software fed switch active ptp domain 0** command.

Device# show platform software fed switch active ptp domain 0

```
Displaying data for domain number 0

Profile Type : DEFAULT

Profile State: enabled

Clock Mode : BOUNDARY CLOCK

Delay Mechanism: : END-TO-END

PTP clock : 2017-12-15 15:27:27

mean_path_delay 214 nanoseconds

Transport Method : udp-ipv4

>>
```

<< PTP Transport Method

#### Table 3: Debug Commands

| Command            | Purpose                                                   |
|--------------------|-----------------------------------------------------------|
| debug ptp messages | Enables debugging of PTP messages.                        |
| debug ptp error    | Enables debugging of PTP errors.                          |
| debug ptp bmc      | Enables debugging of the PTP Best Master Clock Algorithm. |
| debug ptp event    | Enables debugging of PTP state event.                     |

### Verifying PTP Configurations on an EtherChannel Interface

#### Master Clock

The following command verifies the PTP state on an interface:

```
Device# show ptp port tengigabitethernet 1/0/39
PTP PORT DATASET: TenGigE1/0/39
Port identity: clock identity: 0x0:A7:42:FF:FE:8A:84:C0
Port identity: port number: 39
PTP version: 2
Port state: MASTER
Delay request interval(log mean): 0
Announce receipt time out: 3
```

```
Announce interval(log mean): 0
  Sync interval(log mean): 0
  Delay Mechanism: End to End
  Peer delay request interval(log mean): 0
  Sync fault limit: 50000000
Device# show ptp port tengigabitethernet 1/0/44
PTP PORT DATASET: TenGigE1/0/44
  Port identity: clock identity: 0x0:A7:42:FF:FE:8A:84:C0
  Port identity: port number: 44
  PTP version: 2
  Port state: MASTER
  Delay request interval(log mean): 0
  Announce receipt time out: 3
  Announce interval(log mean): 0
  Sync interval(log mean): 0
  Delay Mechanism: End to End
  Peer delay request interval(log mean): 0
  Sync fault limit: 50000000
Device# show ptp port tengigabitethernet 1/0/48
PTP PORT DATASET: TenGigE1/0/48
  Port identity: clock identity: 0x0:A7:42:FF:FE:8A:84:C0
  Port identity: port number: 48
 PTP version: 2
 Port state: MASTER
 Delay request interval(log mean): 0
 Announce receipt time out: 3
  Announce interval(log mean): 0
  Sync interval(log mean): 0
  Delay Mechanism: End to End
  Peer delay request interval(log mean): 0
  Sync fault limit: 50000000
```

#### Slave Clock

The following command can be used to verify the PTP state on the interfaces:

| Device# show ptp brief | exclude FAULTY |           |
|------------------------|----------------|-----------|
| Interface              | Domain         | PTP State |
| tenGigE1/0/12          | 0              | SLAVE     |
| TenGigE1/0/20          | 0              | PASSIVE   |
| TenGigE1/0/23          | 0              | PASSIVE   |

The following command verifies if interface configured on each port is an EtherChannel interface:

```
Device# show etherchannel 1 summary
Flags: D - down P - bundled in port-channel
      I - stand-alone s - suspended
      H - Hot-standby (LACP only)
      R - Layer3 S - Layer2
      U - in use
                    f - failed to allocate aggregator
      M - not in use, minimum links not met
      u - unsuitable for bundling
      w - waiting to be aggregated
      d - default port
      A - formed by Auto LAG
Number of channel-groups in use: 1
Number of aggregators:
                            1
Group Port-channel Protocol Ports
_____+
                               _____
```

| 1                                                                                                    | Pol(SU)                                                                                                    | LACP                                                                                                    | Hu1/0/12(P)<br>Hu1/0/23(P)        | Hu1/0/20(P) |  |  |  |
|----------------------------------------------------------------------------------------------------|----------------------------------------------------------------------------------------------------|----------------------------------------------------------------------------------------------------|-----------------------------------|-------------|--|--|--|
| The following command verifies port state of each interface:                                                                                                    |                                                                                                    |                                                                                                    |                                   |             |  |  |  |
| Device# show ptp port tengigabitethernet 1/0/12<br>PTP PORT DATASET: TenGigE1/0/12<br>Port identity: clock identity: 0x0:A7:42:FF:FE:9B:DA:E0<br>Port identity: port number: 12 |                                                                                                    |                                                                                                    |                                   |             |  |  |  |
| PTP v<br>PTP p<br>PTP s<br>Port<br>Delay                                                                                                    | version: 2<br>port number: 12<br>slot number: 0<br>state: SLAVE<br>v request interva                                                                                                    | ](log mean).                                                                                                   | 0                                 |             |  |  |  |
| Annou<br>Annou<br>Sync<br>Delay                                                                                                    | ince receipt time<br>ance interval(log<br>interval(log mea<br>v Mechanism: End                                                                                                    | out: 3<br>mean): 0<br>n): 0<br>to End                                                                          |                                   |             |  |  |  |
| Peer<br>Sync                                                                                                    | delay request in fault limit: 500                                                                                                    | terval(log m<br>000000                                                                                         | nean): O                          |             |  |  |  |
| Device<br>PTP POF<br>Port<br>PTP v<br>PTP v<br>PTP s<br>Port<br>Delay<br>Annou                                                                                                  | show ptp port t<br>TDATASET: TenGi<br>identity: clock<br>identity: port n<br>version: 2<br>bort number: 20<br>slot number: 0<br>state: PASSIVE<br>v request interva<br>unce receipt time                                                | engigabiteth<br>gE1/0/20<br>identity: 0x<br>umber: 20<br>l(log mean):<br>out: 3                                | ernet 1/0/20<br>x0:A7:42:FF:FE:91 | 3:DA:E0     |  |  |  |
| Annou<br>Sync<br>Delay<br>Peer<br>Sync                                                                                                    | nce interval(log<br>interval(log mea<br>Mechanism: End<br>delay request in<br>fault limit: 500                                                                                                    | <pre>mean): 0 n): 0 to End terval(log m 000000</pre>                                                           | nean): O                          |             |  |  |  |
| Device#<br>PTP POrt<br>Port<br>PTP v<br>PTP v<br>PTP s<br>Port<br>Delay<br>Annou<br>Sync<br>Delay                                                                               | show ptp port t<br>RT DATASET: TenGi<br>identity: clock<br>identity: port n<br>version: 2<br>port number: 23<br>slot number: 0<br>state: PASSIVE<br>v request interva<br>ance receipt time<br>ance interval(log mea<br>v Mechanism: End | engigabiteth<br>gE1/0/23<br>identity: 0x<br>umber: 23<br>l(log mean):<br>out: 3<br>mean): 0<br>n): 0<br>to End | ernet 1/0/23<br>:0:A7:42:FF:FE:91 | 3:DA:E0     |  |  |  |
| Peer<br>Sync<br>Verifyin                                                                                                    | delay request in<br>fault limit: 500<br>g AES67 Profile PTF                                                                                                    | terval(log m<br>000000<br>P Configuration                                                                      | nean): O<br>IS                    |             |  |  |  |

Use the following commands to verify the AES67 profile PTP configurations:

Device# show ptp port TenGigabitEthernet1/0/34

```
PTP PORT DATASET: TenGigabitEthernet1/0/34
Port identity: clock identity: 0x34:ED:1B:FF:FE:7D:F2:80
Port identity: port number: 34
PTP version: 2
PTP port number: 34
```

```
PTP slot number: 1

Port state: MASTER

Delay request interval(log mean): -3

Announce receipt time out: 3

Announce interval(log mean): 0

Sync interval(log mean): -4

Delay Mechanism: End to End

Peer delay request interval(log mean): 0

Sync fault limit: 50000000

ptp role primary : Disabled
```

Device# show platform software fed switch active ptp interface TenGigabitEthernet1/0/9

Displaying port data for if\_id 11

```
Port Mac Address E4:1F:7B:52:5D:09
Port Clock Identity E4:1F:7B:FF:FE:52:5D:00
Port number 9
PTP Version 2
domain value 0
Profile Type: : DEFAULT
Clock Mode : BOUNDARY CLOCK
Delay mechanism: End-to-End
port enabled: TRUE
ptt port enabled: TRUE
Port state: : SLAVE
sync seq num 58554
delay_req_seq_num 0
log mean sync interval -4
log mean delay interval 0
ptp vlan is valid : FALSE
ptp vlan id 0
port mode 1
tag native vlan : FALSE
num sync messages transmitted 0
num followup messages transmitted 0
num sync messages received 349
num followup messages received 349
num delay requests transmitted
                                26
num delay responses received 26
num delay requests received 0
num delay responses transmitted 0
```

# **Feature History for Precision Time Protocol**

This table provides release and related information for features explained in this module.

These features are available on all releases subsequent to the one they were introduced in, unless noted otherwise.

| Release                           | Feature                                                  | Feature Information                                                                                                    |
|-----------------------------------|----------------------------------------------------------|----------------------------------------------------------------------------------------------------|
| Cisco IOS XE Fuji 16.8.1a         | IEEE 1588v2, Precision<br>Time Protocol (PTP)<br>support | PTP was developed to synchronize the clocks in packet-based networks that include distributed device clocks of varying precisionand stability.                                                                       |
|                                   |                                                          | Support for PTP on Layer 2 ports was introduced.                                                                                                    |
|                                   |                                                          | Support for this feature was introduced only on the<br>9300 switch models of the Cisco Catalyst 9300<br>Series Switches.                                                                                             |
| Cisco IOS XE Gibraltar<br>16.12.1 | PTP on native Layer 3 ports                              | Support for PTP on native Layer 3 ports was introduced.                                                                                                    |
| Cisco IOS XE Amsterdam<br>17.2.1  | IEEE 1588v2 PTP on<br>EtherChannel Interfaces            | Support for PTP on an EtherChannel was introduced.                                                                                                    |
| Cisco IOS XE Bengaluru<br>17.5.1  | Port primary                                             | Support was introduced to set a port permanently<br>as primary (master) using the <b>ptp role primary</b><br>command.                                                                                                |
| Cisco IOS XE Cupertino<br>17.7.1  | Audio Engineering<br>Society: AES67 Timing<br>Profile    | AES67 timing profile support for high-performance<br>streaming and audio-over-IP interoperability in<br>audio devices was introduced.                                                                                |
| Cisco IOS XE Cupertino<br>17.8.1  | G8275.1 Telecom<br>Profile                               | G8275.1 telecom profile support for interoperability<br>for accurate delivery of phase and time<br>synchronization. The G8275.1 specifies a profile<br>for telecommunication applications based on IEEE<br>1588 PTP. |

Use Cisco Feature Navigator to find information about platform and software image support. To access Cisco Feature Navigator, go to http://www.cisco.com/go/cfn.